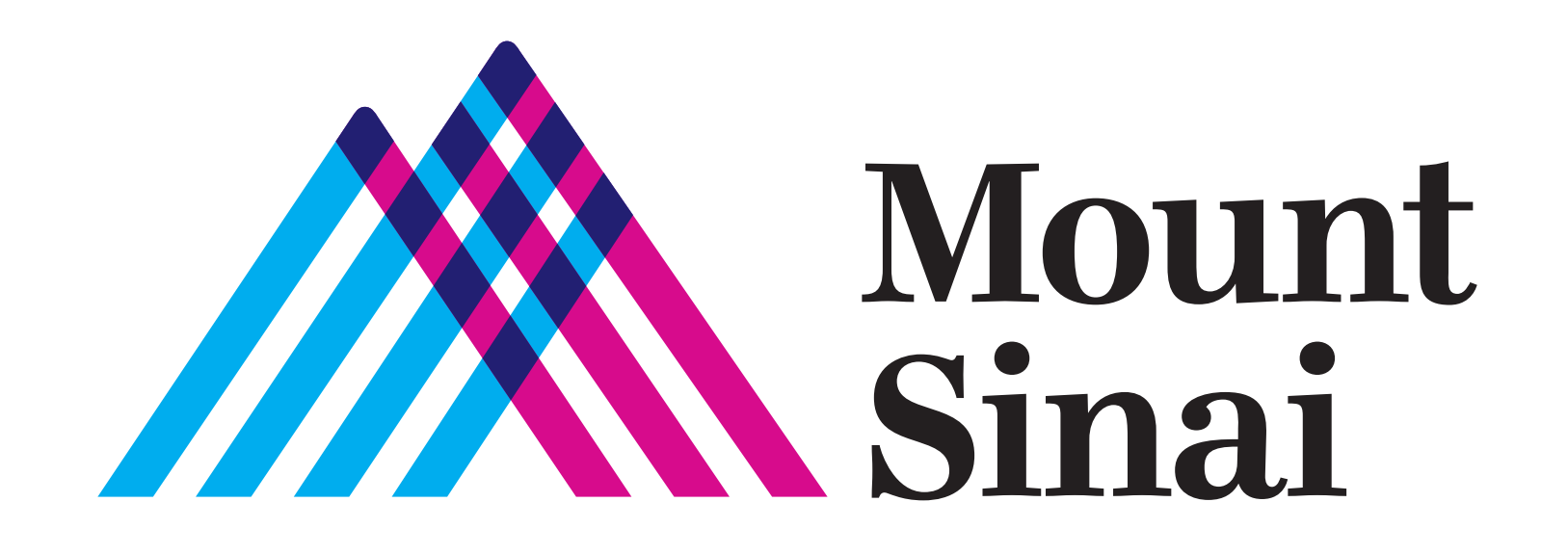

## ОБЩАЙТЕСЬ С БЛИЗКИМИ

# ВИРТУАЛЬНО

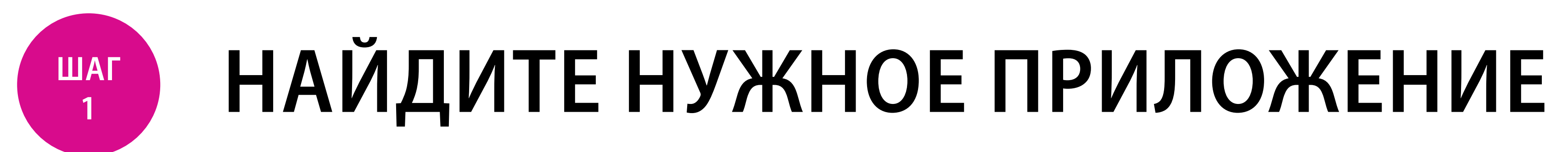

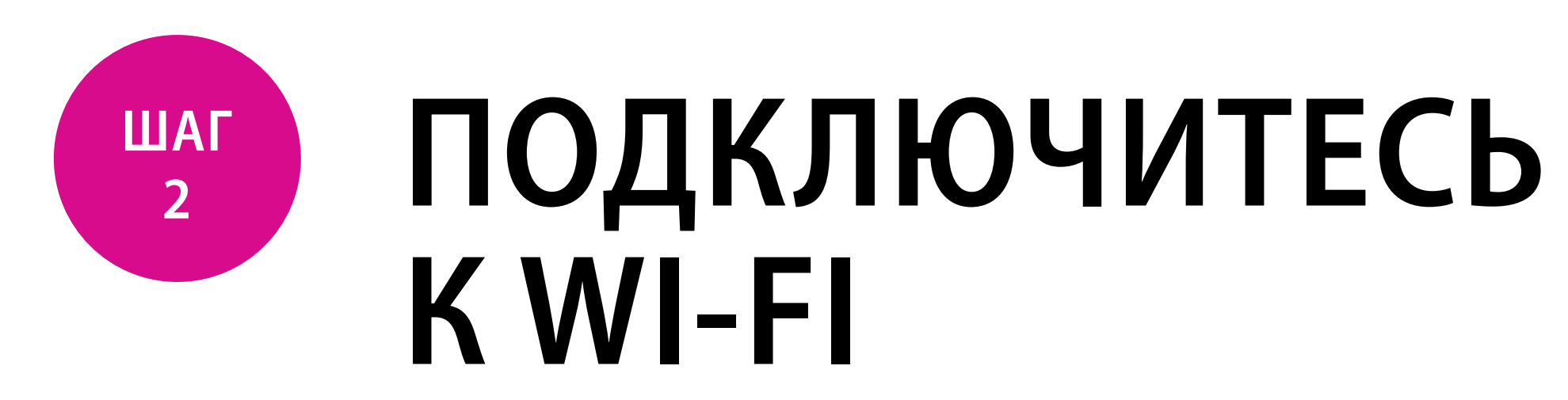

Приложения для видеочата, уже установленные на смартфонах и других мобильных устройствах:

Устройства Apple

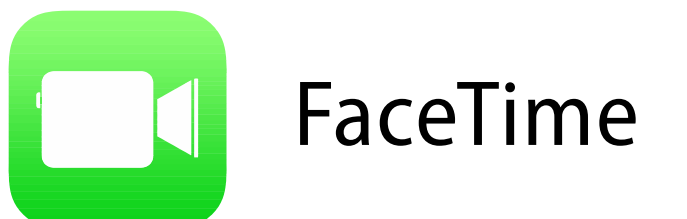

Устройства Android

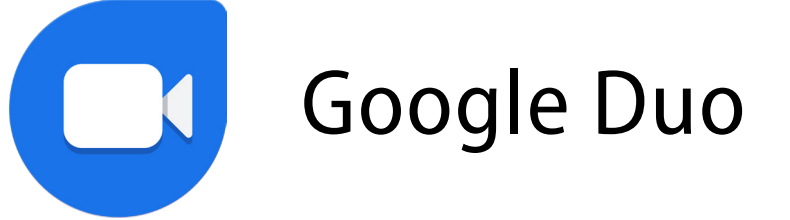

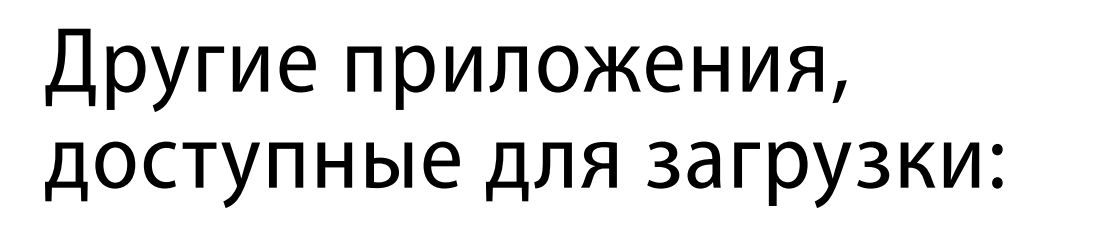

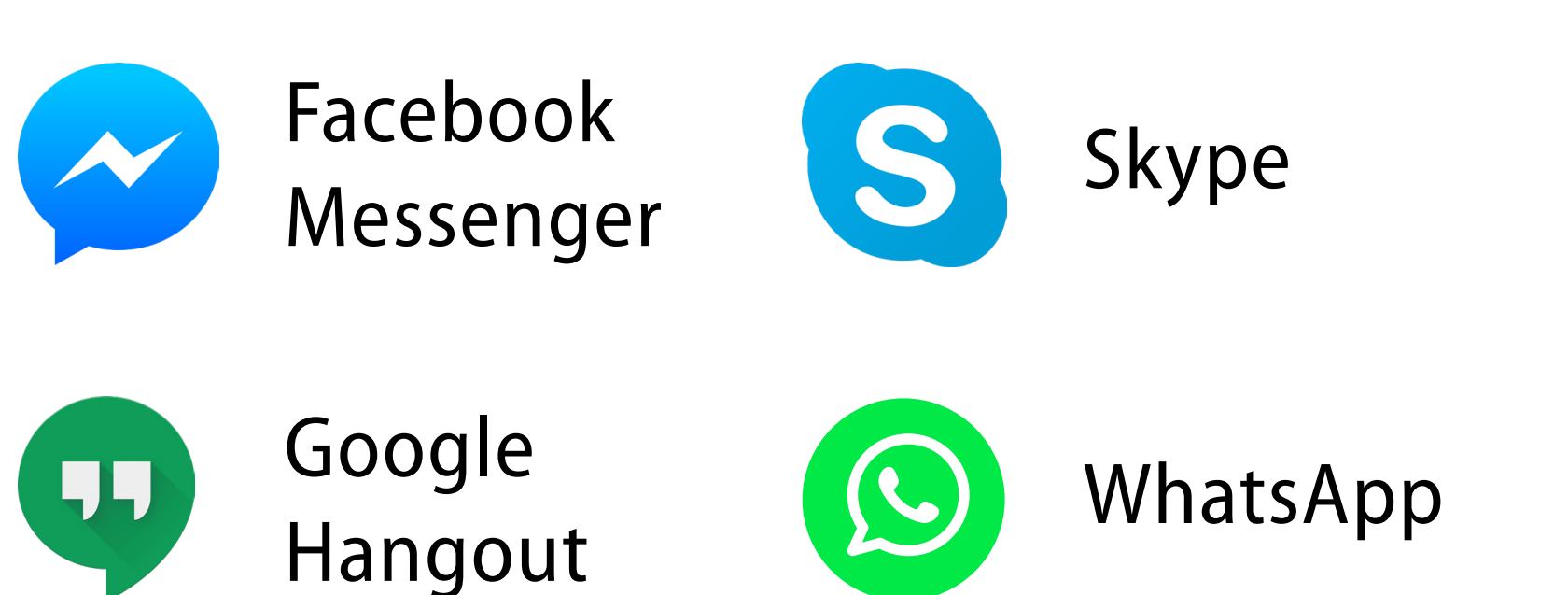

Инструкции по подключению к Wi-Fi в качестве гостя можно найти в палате или узнать у медицинской бригады.

#### ПОЗВОНИТЕ ИЛИ ОТПРАВЬТЕ КОРОТКОЕ СООБЩЕНИЕ

Если вы планируете воспользоваться в приложении функцией видеовызова, лучше подключиться к Wi-Fi.

### ИНСТРУКЦИИ ДЛЯ УСТРОЙСТВ APPLE: FACETIME

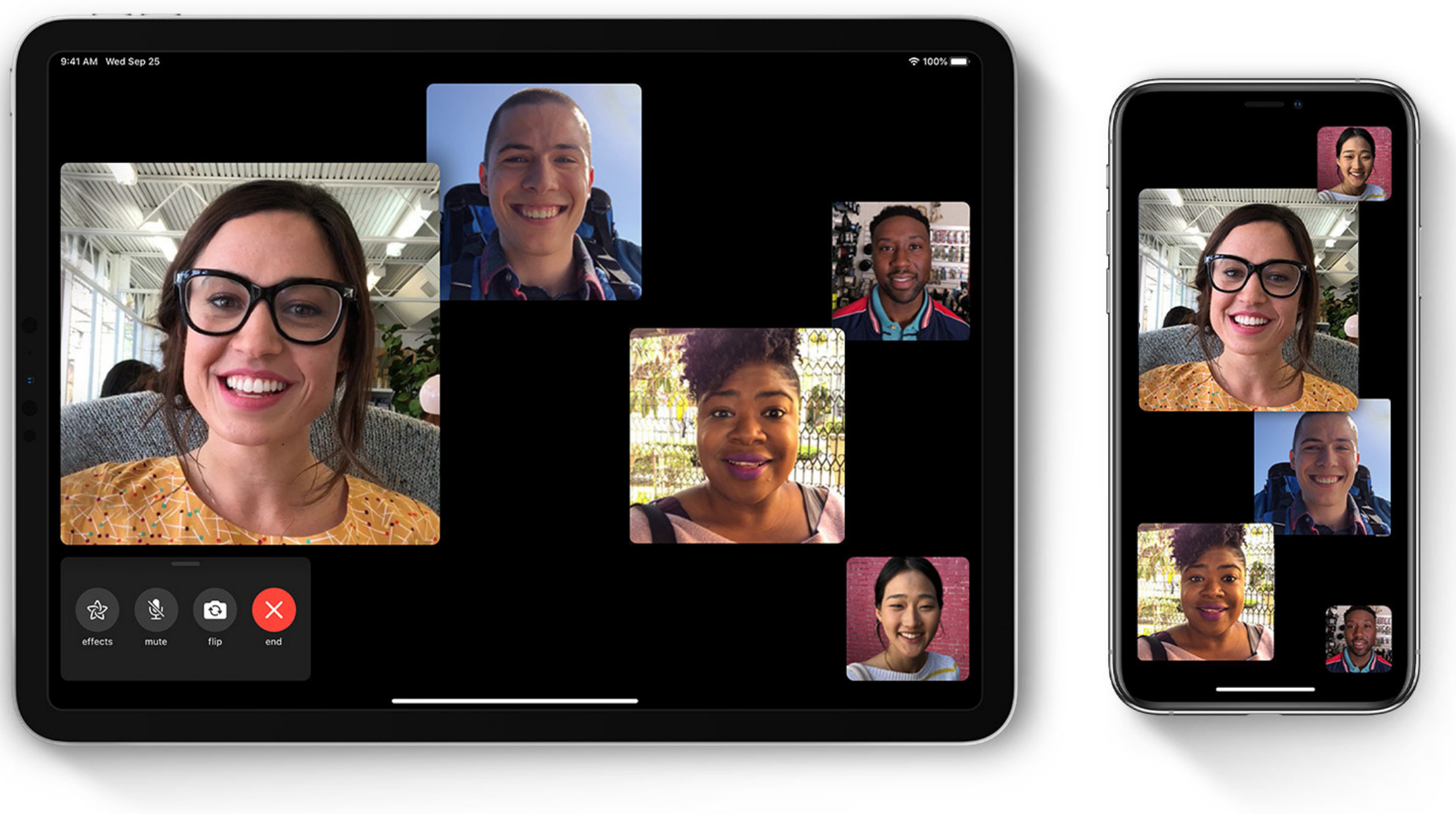

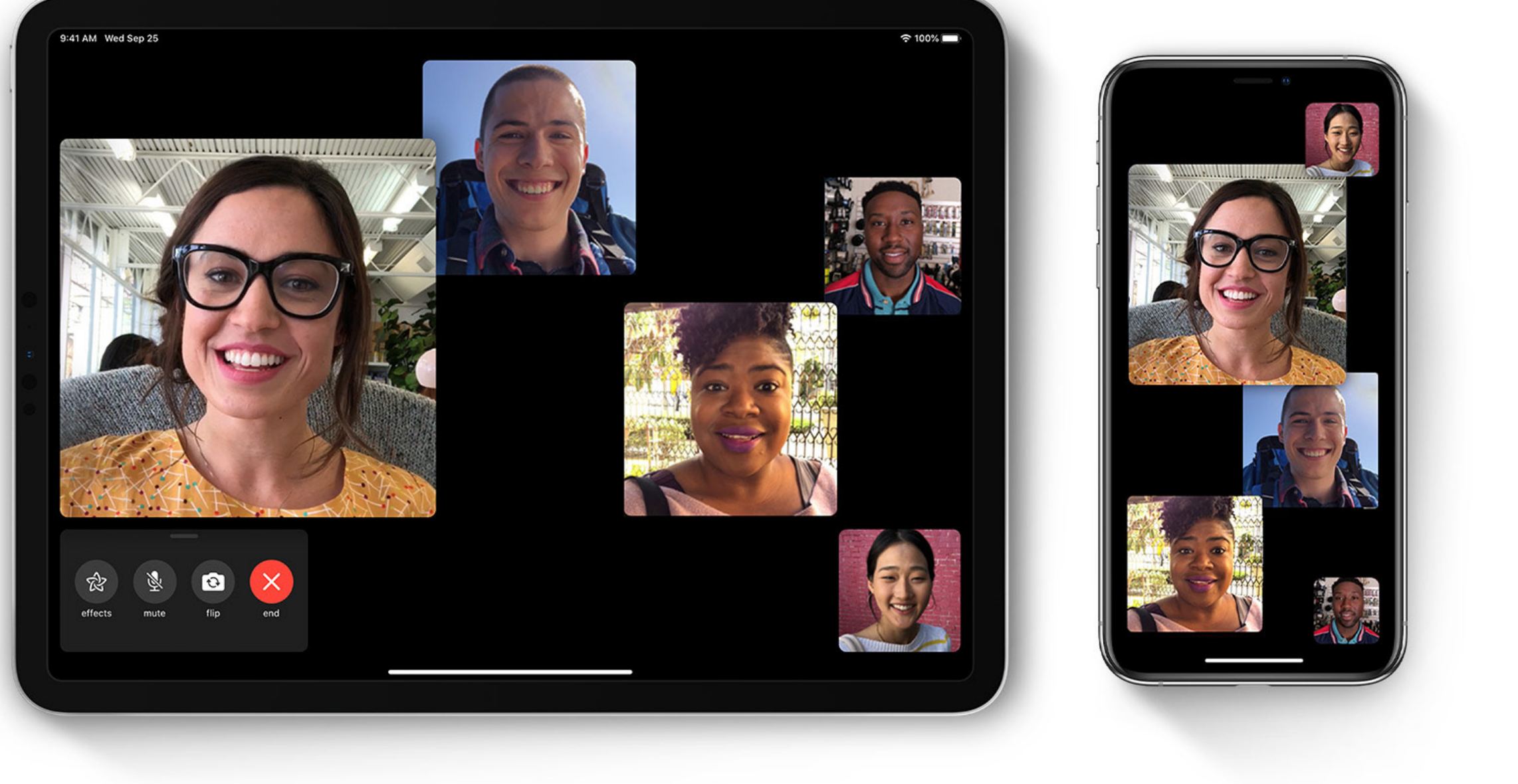

- 1. Осуществите вход в приложение FaceTime и не выключайте его.
- 2. В верхней части окна FaceTime нажмите кнопку «плюс» (+).

ШАГ

3

3. Введите адрес электронной почты или номер телефона человека,

которому вы хотите позвонить. Возможно, потребуется нажать Return.

4. Чтобы начать вызов FaceTime, нажмите кнопку Видео 🗔 или Аудио 📞 .

## ИНСТРУКЦИИ ДЛЯ УСТРОЙСТВ ANDROID: GOOGLE DUO

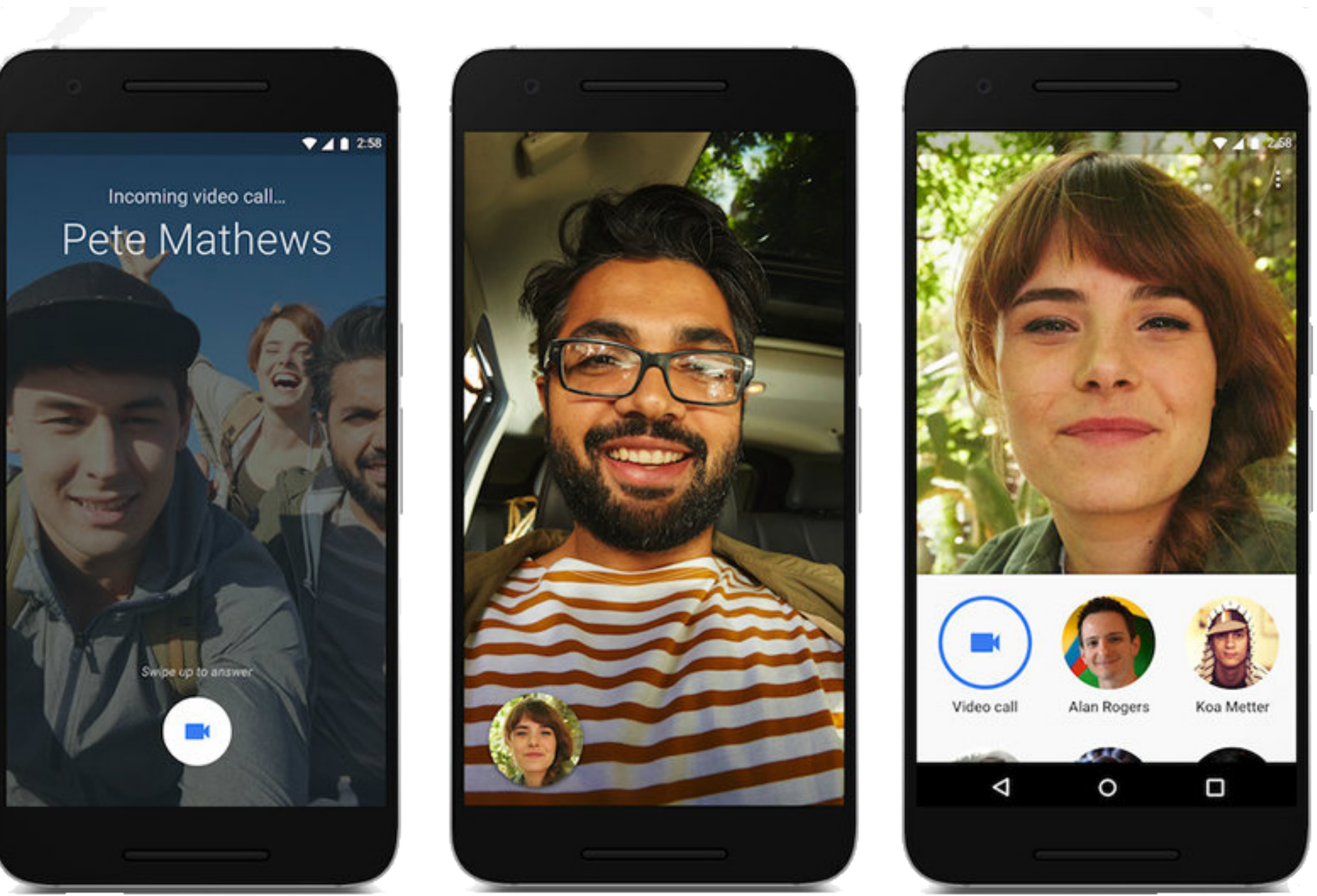

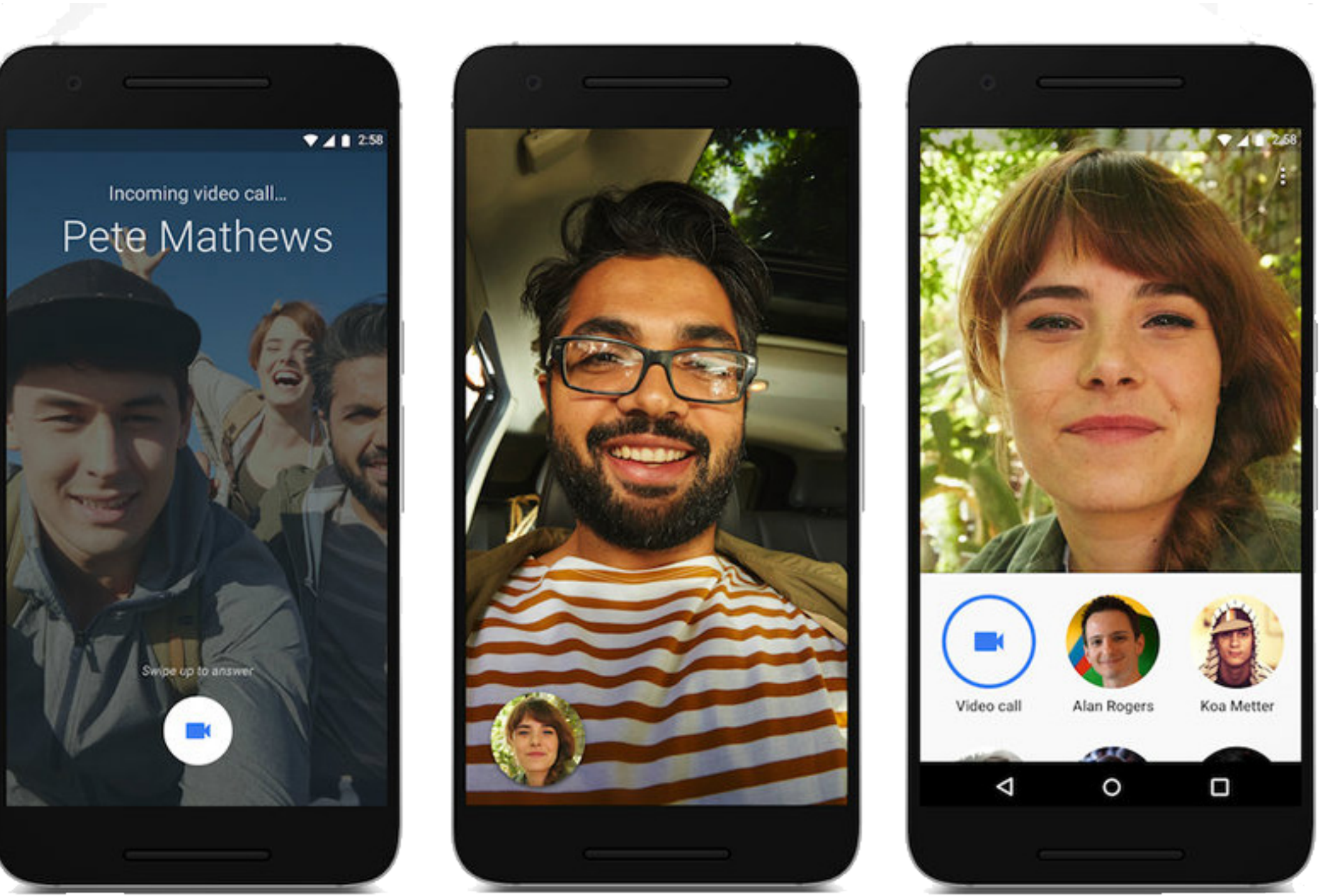

- 1. Осуществите вход в приложение Duo под своим номером телефона и не выключайте приложение.
- 2. Нажмите search contacts or dial (Поиск контактов или набор номера).
- 3. Введите адрес электронной почты или номер телефона человека,
  - которому вы хотите позвонить. Возможно, потребуется нажать Return.

4. Чтобы начать вызов Duo, нажмите кнопку Video 🗔 или Аудио 😓.

Если доступен только вариант invite (пригласить), у вашего абонента приложение Google Duo не установлено, или абонент не осуществил вход и не может общаться с вами при помощи приложения Google Duo

#### Благодарим вас за ваш вклад в обеспечение безопасности наших пациентов, персонала и жителей города в целом.